### 如何在特定連接埠綁定 MAC 位址?

- 1. 登入 VigorSwitch 網頁,開啓 MAC>> MAC Address Table。
- 2. 在 MAC Table Learning 中,停用指定埠號,然後按 Save 按鈕。

| DrayTek<br>Auto Logout 3 min 💌     |                 | Dray To | 1724 B.2. | z40  |      |      |      |     |       | ľ   |      |    |    | 1  |    |    |    |    |    |    | 97<br>20 C |    |    |    |    |  |  |
|------------------------------------|-----------------|---------|-----------|------|------|------|------|-----|-------|-----|------|----|----|----|----|----|----|----|----|----|------------|----|----|----|----|--|--|
| VigorSwitch G2240 💻                | MAC A           | dd      | res       | s Ti | able | e Ce | onfl | gui | ratio | on  |      |    |    |    |    |    |    |    |    |    |            |    |    |    |    |  |  |
| ⊡System<br>⊡Port                   | Aging (         | Con     | figu      | irat | ion  |      |      |     |       |     |      |    |    |    |    |    |    |    |    |    |            |    |    |    |    |  |  |
| <sup>∃</sup> Vlan<br>⊐MAC          | <u>A</u> ge tir | me      |           |      |      |      | 30   | 0   | 4     | eco | onds |    |    |    |    |    |    |    |    |    |            |    |    |    |    |  |  |
| MAC Address Table<br>Static Filter | Disabl          | le a    | uton      | nati | c ag | ing  | Г    | ĺ.  |       |     |      |    |    |    |    |    |    |    |    |    |            |    |    |    |    |  |  |
| MAC Alias<br>MAC Table             | MAC T:          | able    | a Le      | arn  | ing  |      |      |     |       |     |      |    |    |    |    |    |    |    |    |    |            |    |    |    |    |  |  |
| ±GVRP                              |                 | P       | ort N     | 4em  | ber  | s    |      |     |       |     |      |    |    |    |    |    |    |    |    |    |            |    |    |    |    |  |  |
| Qos                                |                 | 1       | 2         | З    | 4    | 5    | 6    | 7   | 8     | 9   | 10   | 11 | 12 | 13 | 14 | 15 | 16 | 17 | 18 | 19 | 20         | 21 | 22 | 23 | 24 |  |  |
| SNMP                               | Auto            | C       | C         | C    | С    | С    | C    | œ   | æ     | œ   | œ    | æ  | œ  | æ  | œ  | ¢  | æ  | æ  | æ  | æ  | œ          | æ  | œ  | æ  | œ  |  |  |
| IP MAC Binding                     | Disable         |         | c         | 6    | •    | c    | •    | 0   | C     | C   | 0    | C  | c  | C  | C  | 0  | C  | C  | с  | 0  | 0          | 0  | c  | C  | 0  |  |  |
| 802.1X                             | Secure          | C       | C         | C    | C    | C    | C    | C   | C     | C   | С    | С  | C  | С  | C  | C  | C  | C  | С  | С  | C          | 0  | С  | C  | C  |  |  |
| Trunk                              | Save            | Re      | eset      |      |      |      |      |     |       |     |      |    |    |    |    |    |    |    |    |    |            |    |    |    |    |  |  |

3. 開啓 MAC>>Static Forward。在相對的欄位中填入 MAC 位址、埠號、VID 以及別名(Alias) 接著按下 Apply。

| Dray Tek<br>Auto Logout 3 min 💌                      |                                                             | - |
|------------------------------------------------------|-------------------------------------------------------------|---|
| VigorSwitch G224U  System                            | Static Forward                                              | + |
| ⊞Port<br>⊞Vlan<br>⊡MAC                               | MAC Port No VID Alias 00 - 02 - 11 - 02 - bb - 99 2 1 TEST2 |   |
| MAC Address Table<br>Static Filter<br>Ctatic Forward | Apply                                                       |   |
| MAC Alias                                            | No MAC Port VID Alias                                       |   |
|                                                      | 1 00 02 10 01 //\ DD 1 1 TEST                               |   |
|                                                      |                                                             |   |
| ⊡IP MAC Binding                                      |                                                             |   |
| Bo2.1X<br>Trunk<br>▼                                 |                                                             | • |

## 如何在特定連接埠綁定 IP 位址?

1. 登入 VigorSwitch 網頁,開啓 ACL>>Access Control List。

| <b>Dray</b> Tek     | Dray Tel     | xaa wayaya              | <u>ė</u> ė | <u>.</u>     | Ê.        |              | i II. | <b>.</b> |       |   |
|---------------------|--------------|-------------------------|------------|--------------|-----------|--------------|-------|----------|-------|---|
| VigorSwitch G2240   | Access Cont  | trol List Configuration | 1          |              | * 22      | Auto-refresh | E Re  | fresh    | Clear | ł |
| ⊡Port               | Ingress Port | Frame Type              | Action     | Rate Limiter | Port Conv | Counters     |       |          |       |   |
| ⊡Vlan               | Any          | ARP                     | Denv       | 1            | Disabled  | 7826         |       |          |       |   |
| <b>⊞MAC</b>         | Any          | ARP                     | Permit     | 1            | Disabled  | 526287       |       |          |       |   |
| ⊡GVRP               | Any          | ARP                     | Permit     | 3            | Disabled  | 020201       |       |          |       |   |
| ⊡QoS                | Anv          | ARP                     | Permit     | 1            | Disabled  | Ū.           |       |          |       |   |
| SNMP                | Any          | ARP                     | Permit     | Anv          | Disabled  | 28806        | _     |          |       |   |
|                     | Any          | undefined               | Denv       | Anv          | Disabled  | 0            |       |          |       |   |
| Ports               | Any          | EType                   | Denv       | Any          | Disabled  | 0            |       |          |       |   |
| Rate Limiters       | Any          | IPv4/DHCP Client (Out)  | Permit     | Any          | Disabled  | 41701        |       |          |       |   |
| Access Control List | Any          | IPv4/DHCP Server (Out)  | Permit     | Any          | Disabled  | 3277         | _     |          |       |   |
| Wizard              | Any          | IPv4/Other              | Permit     | Any          | Disabled  | 9616         |       |          |       |   |
| ■IP MAC Binding     | Any          | IPv4 DIP:192.168.16.253 | Permit     | Any          | Disabled  | 4756         |       |          |       |   |
| ±802.1X             | Any          | undefined               | Permit     | Any          | Disabled  | 17181        |       |          |       |   |
| <b>⊡Trunk</b>       | Any          | EType                   | Permit     | Any          | Disabled  | 0            |       |          |       |   |
| • STP               |              |                         |            |              |           |              | Ð     |          |       |   |
|                     | 54L          |                         |            |              |           |              |       |          |       |   |

- 2. 按下 ⊕ 按鈕,增加新的過濾規則。.
- 3. 在 ACE Configuration 區域中,請下拉 Ingress Port 及 Frame Type 選項,選擇一個特定 的埠號以及 IPv4 類型, Action 部份維持預設值 Permit。

#### **ACE Configuration**

| Ingress Port | Any 💌 |   |
|--------------|-------|---|
| Frame Type   | IPv4  | - |

| Action       | Permit 💌   |
|--------------|------------|
| Rate Limiter | Disabled 💌 |
| Port Copy    | Disabled 💌 |
| Counter      | 0          |

4. 在 IP Parameters 區域中,請下拉 SIP Filter 及 SIP Address 選項,選擇 Host 並填入指 定的 IP 位址。

| IP Protocol Filter | Any 💌         |
|--------------------|---------------|
| IP TTL             | Any 💌         |
| IP Fragment        | Any 💌         |
| IP Option          | Any 💌         |
| SIP Filter         | Host 💌        |
| SIP Address        | 192.168.1.100 |
| DIP Filter         | Any 💌         |

| Apply |
|-------|
|-------|

**IP Parameters** 

5. 在 Access Control List 頁面的最後,再加上一條規則,阻擋其他以 IPv4 型態出現的封包之不合法存取。

| to Logout  3 min 🛓 | VidioR with<br>22 killion from v |                       | فيطيح فبطع | فبالبطب |          |          |           |
|--------------------|----------------------------------|-----------------------|------------|---------|----------|----------|-----------|
| ort j<br>an        | Port 20                          | IPv4 SIP:172.16.2.209 | Permit     | Any     | Disabled | 11573241 | ⊕⊕<br>©€⊗ |
| P                  | Port 21                          | IPv4 SIP:172.16.2.200 | Permit     | Any     | Disabled | Ő        | ⊕⊕<br>©⊕⊗ |
| P                  | Port 21                          | IPv4 SIP:172.16.2.201 | Permit     | Any     | Disabled | 0        |           |
|                    | Port 22                          | IPv4 SIP:172.16.2.218 | Permit     | Any     | Disabled | 0        | ⊕⊕<br>⊕⊕  |
| Control List       | Port 22                          | IPv4 SIP:172.16.2.219 | Permit     | Any     | Disabled | 0        | ⊕⊕<br>@@⊗ |
| AC Binding         | Port 24                          | IPv4 SIP:172.16.2.229 | Permit     | Any     | Disabled | 1476706  | ⊕⊕<br>©@⊗ |
| k                  | Port 23                          | Any                   | Permit     | Any     | Disabled | 19101872 | ⊕⊕<br>@€X |
| P                  | Any                              | IPv4                  | Deny       | Any     | Disabled | 924473   |           |
| ticast             | -I                               |                       |            |         |          |          | Ð         |

# 如何利用 Console 或 Telnet 指令輸出設定?

- 1. 請先在與 VigorSwitch 相同區段之下設定 TFTP 伺服器。
- 2. 執行 XP 版的 HyperTerminal, 然後透過 console 線進入 VigorSwitch。
- 3. 開啓 onfig-file 子選單, 鍵入 "export <current | user> <tftp service IP address>" 以輸出設定。

### 如何以特定 IP 位址或連接埠管理 VigorSwitch?

- 入 VigorSwitch 網頁,開啓 System >> Management Policy 然後按 Add 增加一個新的策略(policy)。
- 2. 輸入新策略的名稱(例如 Tang),按下 Custom 鈕並在 IP Range 區域填入 IP 位址。
- 3. 按下 Incoming Port 區域中的 Custom 鈕,再選動作 Deny (反對) 或 Accept (接受)。

| DrayTek<br>Auto Logout 3 min 💌                                                                   | Dray Tel.<br>Vision Rutter Hotel | 240 a |                    | Ħ                       | <b>HH</b> |           |       |       | SCAL                                                                                |
|--------------------------------------------------------------------------------------------------|----------------------------------|-------|--------------------|-------------------------|-----------|-----------|-------|-------|-------------------------------------------------------------------------------------|
| VigorSwitch G2240 📥                                                                              | Na                               | ime   |                    |                         | IP F      | Range     |       |       | Access Type                                                                         |
| System Information<br>Account<br>Time<br>IP Configuration<br>Loop Detection<br>Management Policy | Tang                             |       | С а<br>С с<br>172. | ny<br>ustom<br>16.2.177 | 172       | .16.2.177 | _     |       | <ul> <li>Any</li> <li>Custom</li> <li>HTTP</li> <li>TELNET</li> <li>SNMP</li> </ul> |
| System Log                                                                                       |                                  |       |                    | Incomin                 | g Port    |           |       |       | Action                                                                              |
| <ul> <li>Port</li> <li>EVIan</li> </ul>                                                          | C Any<br>C Custom                |       |                    | and a second second     |           |           |       |       |                                                                                     |
| <b>⊞MAC</b>                                                                                      | 1. 🗖                             | 2. 🗖  | з. 🗖               | 4. 🗖                    | 5. 🗖      | 6. 🗖      | 7. 🗖  | 8. 🗆  | C Deny                                                                              |
| H GVRP                                                                                           | 9. 🗖                             | 10. 🗆 | 11. 🗖              | 12. 🗖                   | 13. 🗖     | 14. 🗆     | 15. 🗹 | 16. 🗆 | Accept                                                                              |
| SNMP                                                                                             | 17. 🗖                            | 18. 🗖 | 19. 🗖              | 20. 🗖                   | 21. 🗖     | 22. 🗖     | 23. 🗆 | 24. 🗖 |                                                                                     |
| Ports                                                                                            | Apply                            |       |                    |                         |           |           |       |       |                                                                                     |

注意: 如果只讓允許的埠號通過,或是阻擋特定的埠號,請保留在 IP Range 中的原設定 值,修改 Incoming Port 埠號。最後再選擇 Accept(接受)或 Deny(反對)作為動作 項目。下圖顯示管理策略清單的結果。

| <b>ray</b> Tek<br>.uto Logout 3 min ▼ |     | Dray Eri     | . <u></u>      | H HH H                    |             |        |  |  |  |  |
|---------------------------------------|-----|--------------|----------------|---------------------------|-------------|--------|--|--|--|--|
| VigorSwitch G2240                     | Man | ageme        | nt Policy List |                           |             |        |  |  |  |  |
| ystem information                     | 1   | 10           | Name           | IP Range                  | Access Type | Action |  |  |  |  |
|                                       | 18  | Port Members |                |                           |             |        |  |  |  |  |
| me<br>Osuformation                    | -   | 1            | Tang           | 172.16.2.177-172.16.2.177 | Any         | Allow  |  |  |  |  |
| Configuration                         |     | 1            |                |                           |             |        |  |  |  |  |
| anagement Policy                      | _   |              | 172.16.2.242   | Any                       | Any         | Allow  |  |  |  |  |
| stem Log                              |     | 2            |                | Any                       |             |        |  |  |  |  |
| rtual Stack                           | Add | Dele         | e              |                           |             |        |  |  |  |  |